# D-Star Hotspot einrichten unter Windows (Soundkartenlösung)!

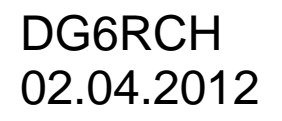

## Was wird hierzu benötigt?

1x PC mit WinXP (darf gerne ein älterer sein) mit Soundkarte und serieller Schnittstelle (oder USB-Seriell Adapter)

1x Funkgerät (9k6 fähig, wird zum Senden und zum Empfangen genutzt)

1x Antenne

1x PTT-Interface (einfach selbst herstellbar, siehe in der Yahoo Gruppe unter Files.

1x Software (Yahoo Gruppe: pcrepeatercontroller).

### Hier der Schaltplan der PTT-Steuerung!

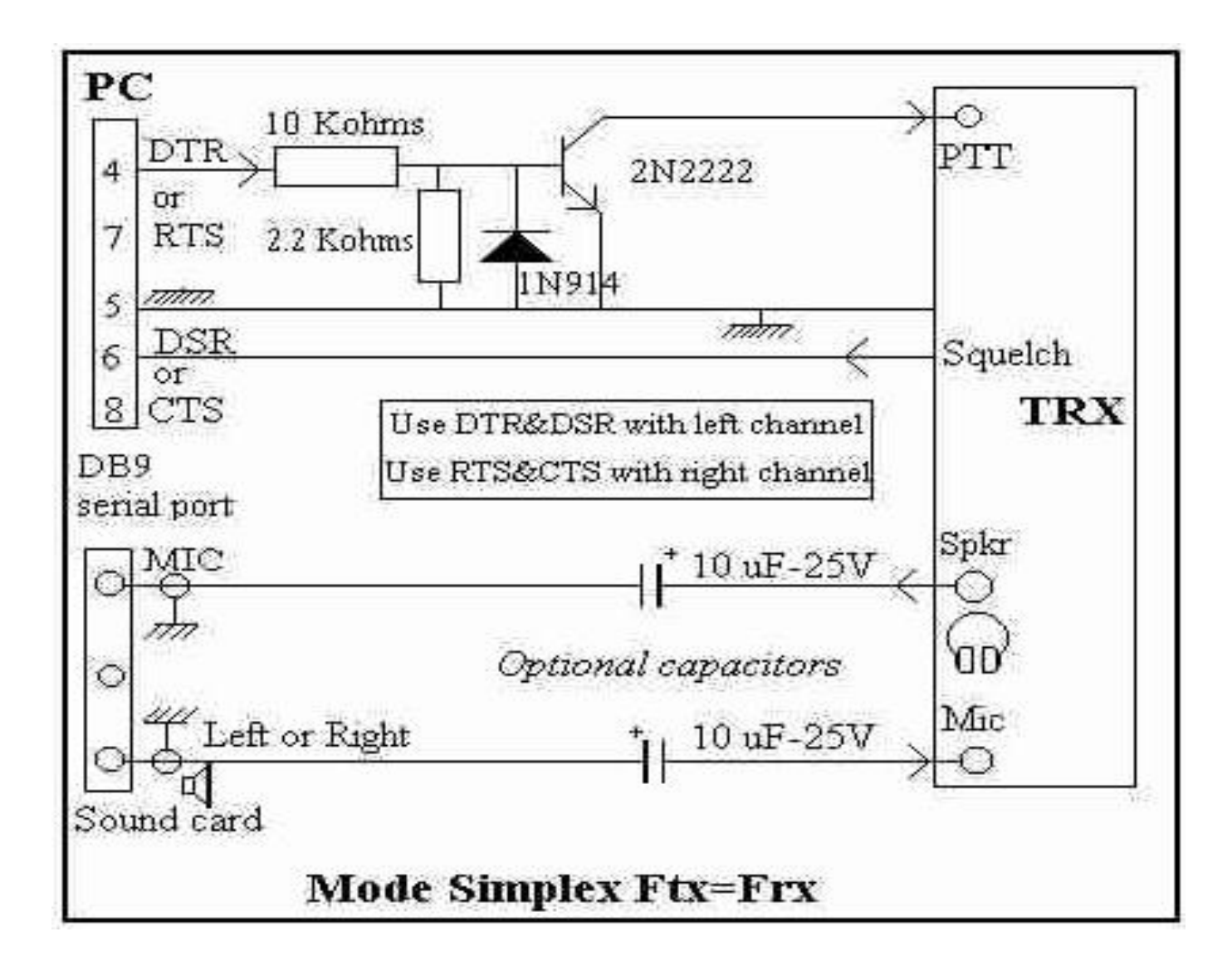

Zur Kontrolle ob man mit dem Reflector verbunden ist, kann man zusätzlich eine Leuchtdiode einbauen! (Von Pin 7 des Seriellen-Ports über einen 4700hm Widerstand gegen Masse schalten!)

#### Hier eine PTT-Steuerung im RS232-Stecker!

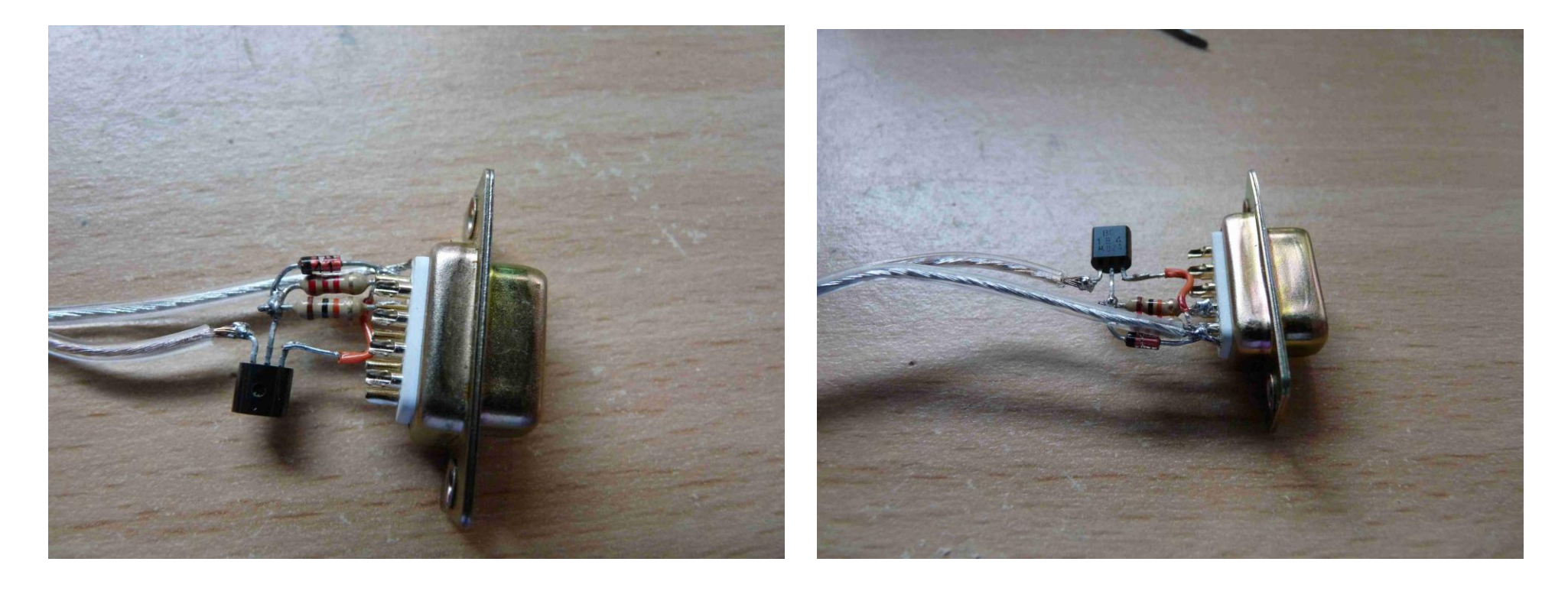

Achtung bei Verwendung eines USB zu Serielladapters! Nach Erfahrung funktioniert nicht jeder Adapter!

Am besten funktionieren die USB zu Serielladapter der Fa. Digitus! Bei mir kam es bei diesem Hersteller noch zu keine Probleme. Sei es beim Programieren von Geräten noch zum Steuern von anderen Sachen. Es gibt aber auch billigere die auch Funktionieren (zumindest zum PTT-Steuern!). Diese Entscheidung überlasse ich jedem selbst! Anmeldung bei der Yahoo – Gruppe: pcrepeatercontroller

Alle wichtigen Infos und die Software befinden sich in der Yahoo Gruppe, diese sind für den erfolgreichen Aufbau des Hotspot erforderlich.

Hier stehen auch Schaltbilder und Fotos zum Download bereit.

Nach Installation der Repeater Software sind im Verzeichnis folgende Dateien.

| en_GB.indx                    | 26.08.2012 23:37 | INDX-Datei         | 1 KB     |  |
|-------------------------------|------------------|--------------------|----------|--|
| en_US.ambe                    | 26.08.2012 23:37 | AMBE-Datei         | 27 KB    |  |
| en_US.indx                    | 26.08.2012 23:37 | INDX-Datei         | 1 KB     |  |
| es_ES.ambe                    | 26.08.2012 23:37 | AMBE-Datei         | 22 KB    |  |
| es_ES.indx                    | 26.08.2012 23:37 | INDX-Datei         | 1 KB     |  |
| fr_FR.ambe                    | 26.08.2012 23:37 | AMBE-Datei         | 20 KB    |  |
| fr_FR.indx                    | 26.08.2012 23:37 | INDX-Datei         | 1 KB     |  |
| 🥏 gmsk                        | 31.08.2012 16:48 | Sicherheitskatalog | 4 KB     |  |
| 🗊 gmsk                        | 01.09.2012 00:59 | Setup-Informatio   | 6 KB     |  |
| GMSKRepeater                  | 20.09.2012 10:32 | Anwendung          | 416 KB   |  |
| it_IT.ambe                    | 26.08.2012 23:37 | AMBE-Datei         | 22 KB    |  |
| it_IT.indx                    | 26.08.2012 23:37 | INDX-Datei         | 1 KB     |  |
| no_NO.ambe                    | 26.08.2012 23:37 | AMBE-Datei         | 20 KB    |  |
| no_NO.indx                    | 26.08.2012 23:37 | INDX-Datei         | 1 KB     |  |
| ParrotController              | 20.09.2012 10:33 | Anwendung          | 155 KB   |  |
| ] pl_PL.ambe                  | 26.08.2012 23:37 | AMBE-Datei         | 24 KB    |  |
| pl_PL.indx                    | 26.08.2012 23:37 | INDX-Datei         | 1 KB     |  |
| portaudio_x86.dll             | 06.08.2012 21:54 | Anwendungserwe     | 61 KB    |  |
| se_SE.ambe                    | 26.08.2012 23:37 | AMBE-Datei         | 24 KB    |  |
| se_SE.indx                    | 26.08.2012 23:37 | INDX-Datei         | 1 KB     |  |
| SoundCardRepeater             | 20.09.2012 10:33 | Anwendung          | 481 KB   |  |
| Splitkepeater                 | 20.09.2012 10:34 | Anwendung          | 281 KB   |  |
| TODO                          | 20.09.2012 10:23 | Textdokument       | 1 KB     |  |
| 🎯 Uninstall                   | 24.09.2012 20:43 | Anwendung          | 49 KB    |  |
| 🚳 wxbase28u_vc_custom.dll     | 06.08.2012 22:46 | Anwendungserwe     | 1.119 KB |  |
| 🚳 wxmsw28u_adv_vc_custom.dll  | 06.08.2012 22:48 | Anwendungserwe     | 665 KB   |  |
| 🚳 wxmsw28u_core_vc_custom.dll | 06.08.2012 22:48 | Anwendungserwe     | 2.697 KB |  |
| xDVRPTR-32-64-2               | 12.09.2012 13:07 | Setup-Informatio   | 3 KB     |  |

Achtung ab Version 01.09.2012 wurde der Softwarename geändert in Soundcard Repeater Beim Starten der Software <del>DStar-Repeater</del> Soundcard Repeater erscheint folgendes Bild! Weiter unter Edit => Preferences

| 🔲 D. Stor Rep  | eater - 20110404    |            |      |      |
|----------------|---------------------|------------|------|------|
| File Edit Tiew | Action Outputs Help |            |      |      |
| Status         |                     |            |      |      |
| RX State:      | F                   | Rpt State: |      | TX:  |
| Header         |                     |            |      |      |
| UR:            |                     | RPT1:      | RI   | PT2: |
| MY:            |                     | Flags:     | E    | ER:  |
| Timers         |                     |            |      |      |
| Timeout:       |                     | Active:    | Bear | con: |
| Gateway        |                     |            |      |      |
| Ack Text:      |                     |            |      |      |
| Log            |                     |            |      |      |
|                |                     |            |      |      |
|                |                     |            |      |      |
| l              |                     |            |      |      |

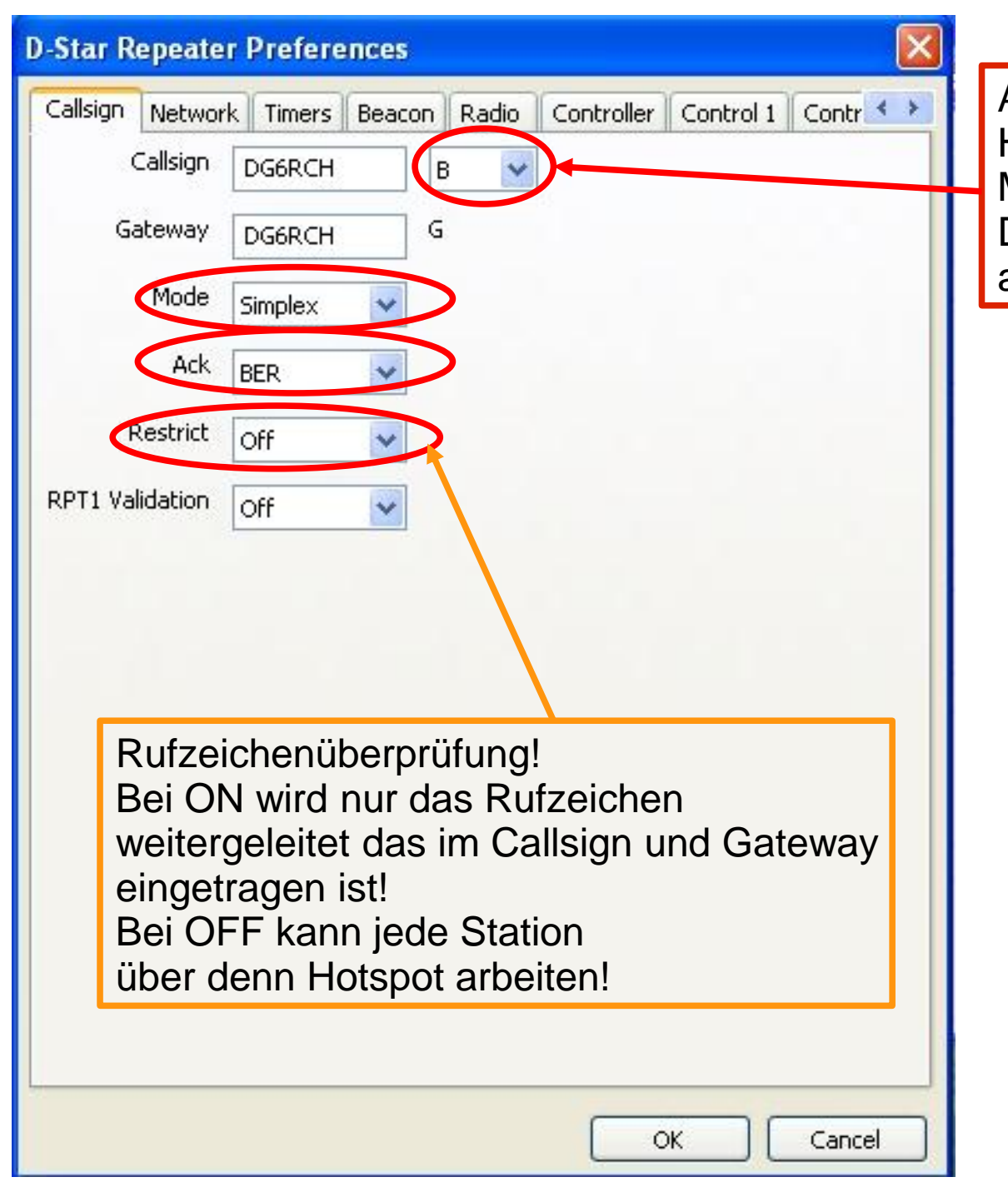

Achtung! Hier ist es wichtig welches Modul man auswählt! Diese Eintragung muss Später auch im Gateway eingetragen werden!

### **Einstellung Network!**

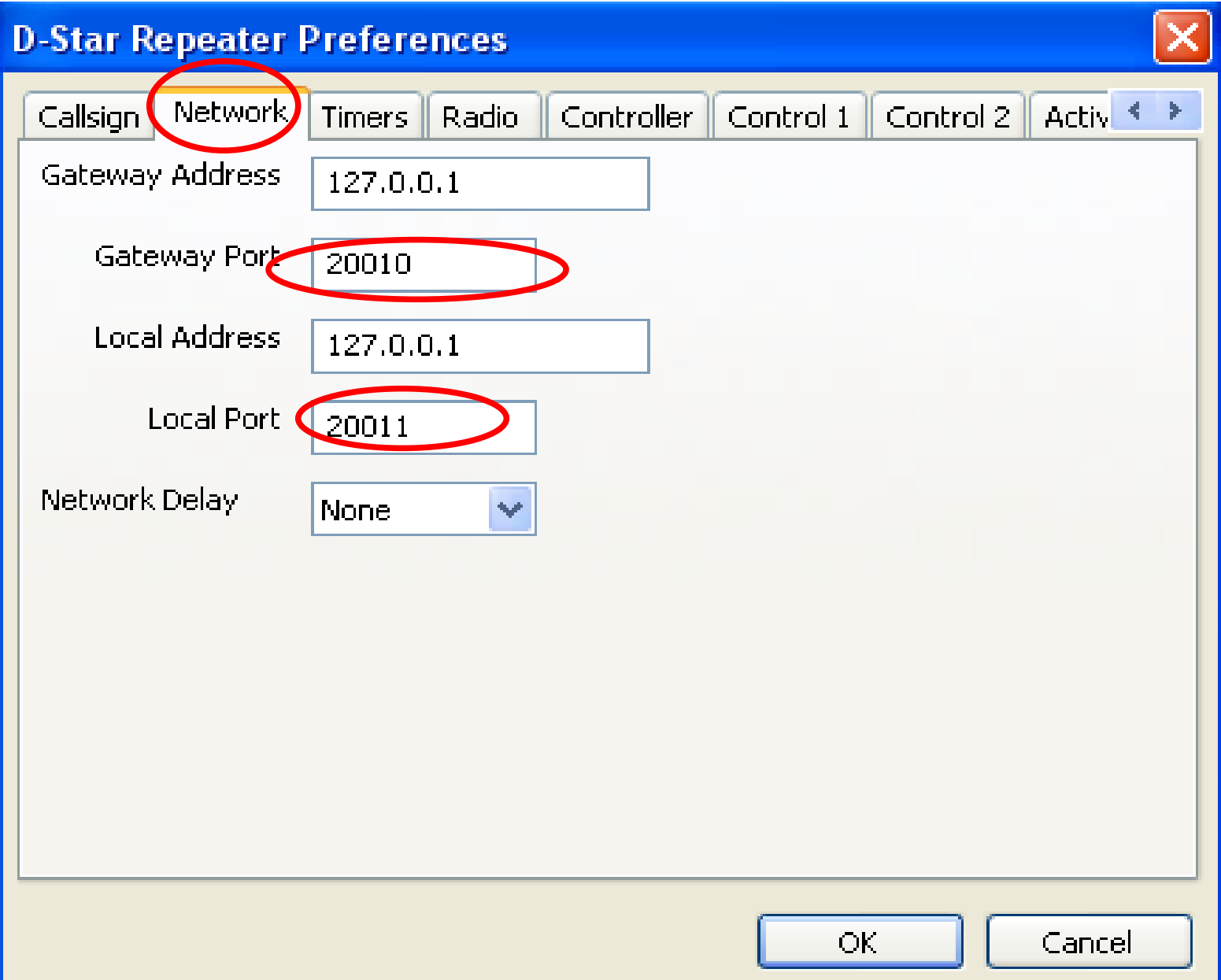

### Einstellung der COM-Schnittstelle!

| D-Star Repeater Pre                                          |                                                                                                    |                                         |
|--------------------------------------------------------------|----------------------------------------------------------------------------------------------------|-----------------------------------------|
| Callsign Network Timers Radio Controller Control 1 Control 2 |                                                                                                    | < >                                     |
| Type Serial -                                                | \\.\COM1                                                                                                    |                                         |
| PTT Delay 160 ms                                             | Achtung!                                                                                                    | arialladaptara                          |
| PTT Inversion Off                                            | kann es unter Windows passiere<br>Durch einstecken eines anderen<br>ändert sich die COM – Nr.!<br>(Lässt sich sehr leicht im Geräter | n!<br>USB-Port,<br>manager überprüfen!) |
|                                                              |                                                                                                    |                                         |
|                                                              | OK Cano                                                                                                    | :el                                     |

Einstellen der Inversion und der Soundkarte!

Manche Geräte Invertieren das Empfangs- und Sendesignal.

Die hier richtige Einstellung muss man ausprobieren,

da es je nach Anschluss an der Soundkarte und am Gerät zu verschiedene Einstellung kommt!

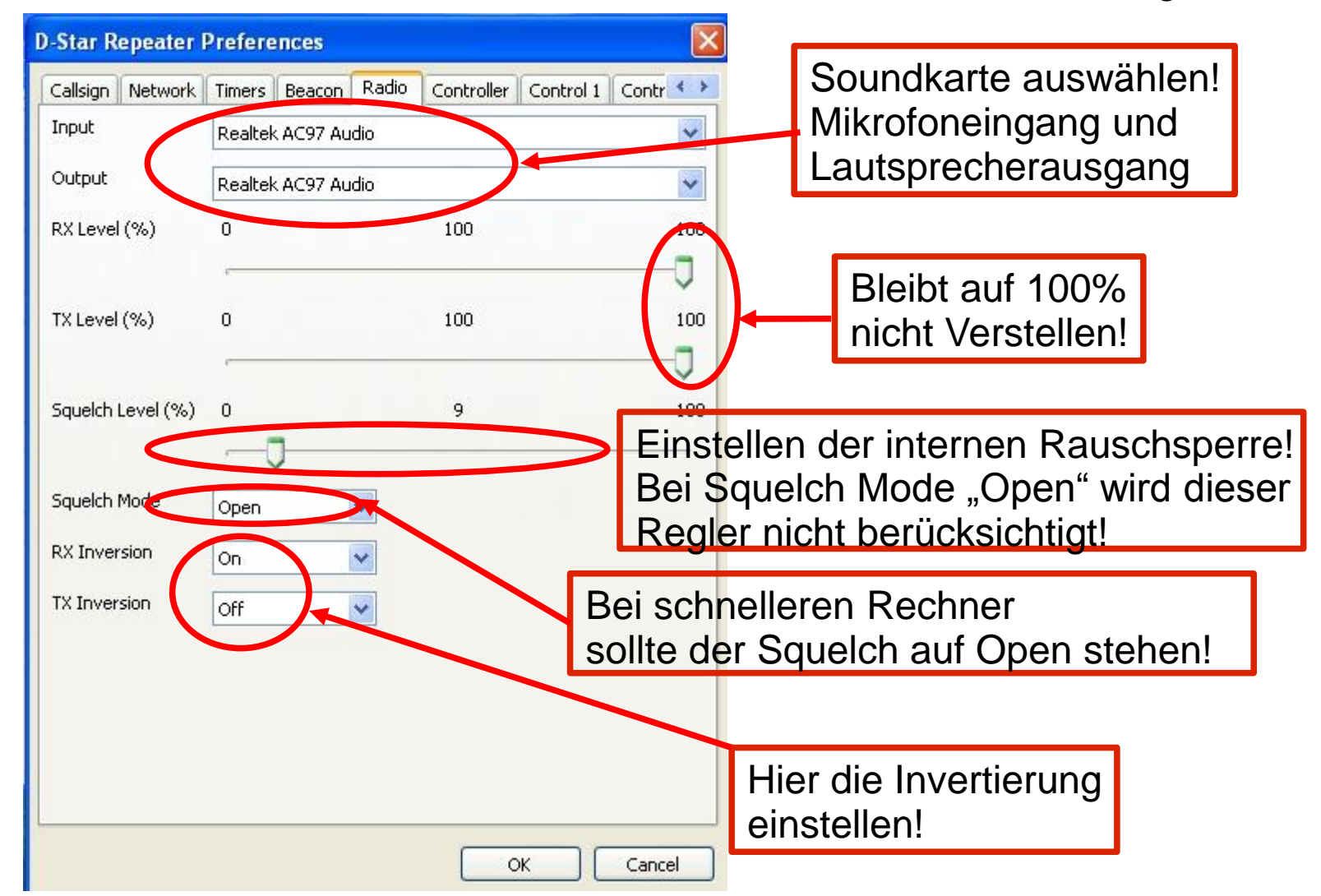

Am besten ist die Einstellung zu finden im Anzeige Modus unter View => Gui!

Hier kann man die Aussenden überprüfen!

Sobald ein korrektes Signal Empfangen wird erscheint das Rufzeichen!

Falls nicht, muss das Empfangssignal Invertiert werden!

| D-Star Pep     | eater - 20120403     |            |           |           |     |
|----------------|----------------------|------------|-----------|-----------|-----|
| File Edit View | Action Outputs Help  | P.         |           |           |     |
| Status         |                      |            |           |           |     |
| RX State:      | Listening            | Rpt State: | Listening | TX:       | On  |
| Receiver       |                      |            |           |           |     |
| Squeich:       | Open                 | Noise:     | 25.43     |           |     |
| Header         |                      |            |           |           |     |
| UR:            |                      | RPT1:      |           | RPT2:     |     |
| MY:            |                      | Flags:     |           | BER:      |     |
| Timers         |                      |            |           |           |     |
| Timeout:       | 0/180                | Active:    | 0/0       | Beacon:   | 0/0 |
| Gateway        |                      |            |           |           |     |
| Ack Text:      | Verlinkt zu DCS001 R | Status 1:  |           | Status 2: |     |
| Status 3:      |                      | Status 4:  |           | Status 5: |     |
| Log            |                      |            |           |           |     |
|                |                      |            |           |           |     |
|                |                      |            |           |           |     |
|                |                      |            |           |           |     |

| D-Star Rep    | eater - 20120403     |                 |           |     |
|---------------|----------------------|-----------------|-----------|-----|
| ile Edit View | Action Outputs Help  | ) și            |           |     |
| Status        |                      |                 |           |     |
| RX State:     | Listening            | Rpt State: List | ening TX: | On  |
| Receiver      |                      |                 |           |     |
| Squelch:      | Open                 | Noise: 25.      | 43        |     |
| Header        |                      |                 |           |     |
| UR:           |                      | RPT1:           | RPT2:     |     |
| MY:           |                      | Flags:          | BER:      |     |
| Timers        |                      |                 |           |     |
| Timeout:      | 0/180                | Active: 0/0     | Beacon:   | 0/0 |
| Gateway       |                      |                 |           |     |
| Ack Text:     | Verlinkt zu DCS001 R | Status 1:       | Status 2: |     |
| Status 3:     |                      | Status 4:       | Status 5: |     |
| Log           |                      |                 |           |     |
|               |                      |                 |           |     |
|               |                      |                 |           |     |

#### Achtung!

Der Noise-Pegel sollte bei geöffneten Squelch nicht grösser sein als 50! Dies kann bei einigen Rechnern zu Probleme führen!

#### Einstellung der Soundkarte:

diese Einstellungen variieren leider von Soundkarte zu Soundkarte, daher kann ich hier nur zeigen wie es bei mir aussieht. Bei anderen Soundkarten sieht der Sound-Mixer evtl. anders aus oder hat andere Bedienelemente.

Wichtig ist nur, dass der Mikrofoneingang auch als "Aufnahmeeingang" eingeschaltet ist.

Zunächst öffnet man den Mixer, geht in die Einstellungen und wählt die Aufnahmegeräte aus:

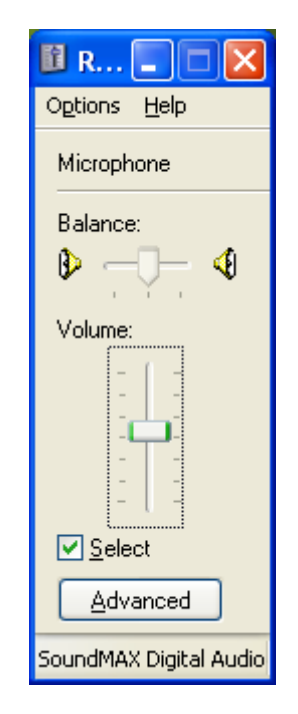

Hier also der Regler für die Aufnahme vom Mikrofon, dieser muss aktiviert werden, man stellt ihn ungefähr in Mittelstellung oder etwas darüber.

#### Nun wählt man die Wiedergaberegler:

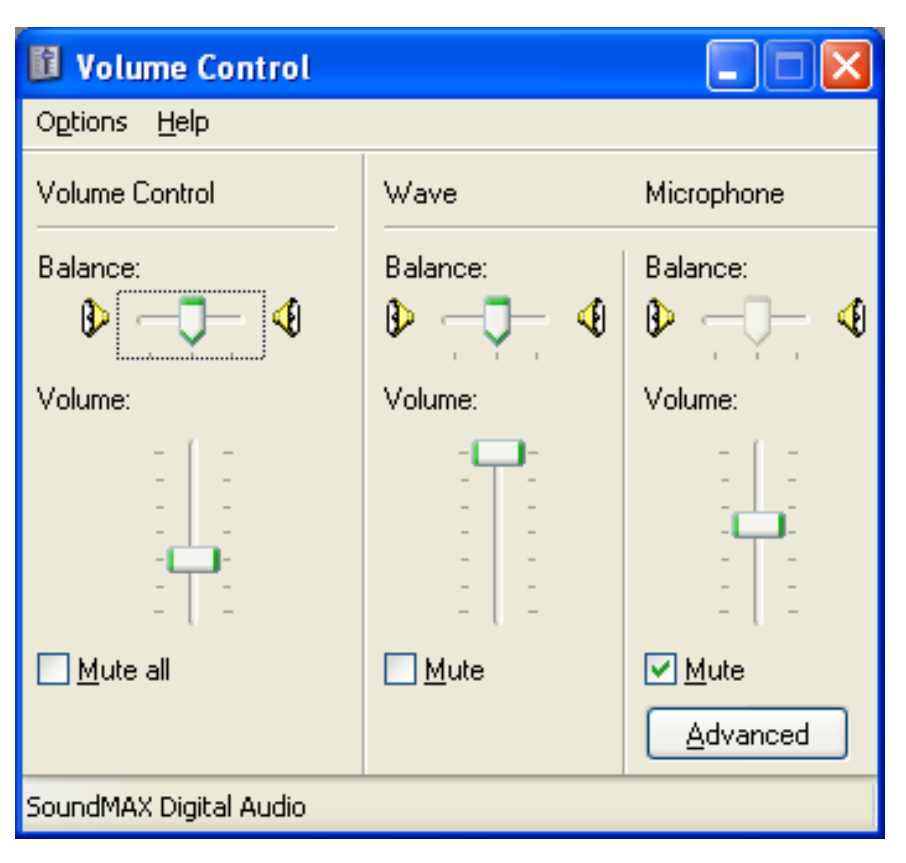

Hier ist ganz wichtig, dass man die Wiedergabe vom Mikrofon Abschaltet (Mute). Denn sonst würde der Ton vom Mikrofoneingang automatisch zum Lautsprecherausgang durchgeschleift werden, was wir aber nicht brauchen können.

Wave dreht man voll auf und den Lautsprecher stellt man ungefähr in Mittelstellung.

#### **Erste Tests und Feineinstellungen:**

#### **Empfangsbetrieb:**

Jetzt sind wir soweit um zu Prüfen ob der Repeater D-Star Daten empfangen kann.

Man nimmt ein Handfunkgerät und stellt es auf DV Betrieb und die Frequenz ein, Auf der später der Zugang laufen soll. Dann drückt man die PTT und beobachtet das Fenster

In der Repeatersoftware müssen jetzt im Bereich "Header" die im Funkgerät eingestellten Calls zu sehen sein (Mycall, Yourcall, RPT1 und RPT2).

Wenn man gar nichts sieht, so muss folgende Einstellungen geändert werden: In den Repeatereinstellungen bei Reiter "Radio" stellt man RX Inversion um, startet den Repeater neu und versucht es nochmals.

#### Achtung!

Nach einem Neustart des Repeaters bitte immer das Menu "View" neu aktivieren, da man ansonsten gar nichts sehen kann !

Jetzt sollten die Infos vom Handfunkgerät zu sehen sein. Notfalls kann man noch den Aufnahmepegel des Mikrofoneingangs anpassen, aber in der Regel sollte es jetzt schon gehen.

#### Sendebetrieb:

Wie in D-Star üblich, muss natürlich das RPT1 und RPT2 des Funkgeräts auf das Call des Hotspots gestellt sein, sonst würde der Hotspot die Aussendung ignorieren. Mit einem zweiten Funkgerät kann man jetzt die Aussendung des Hotspots empfangen.

Wenn der Hotspot sendet, aber man kann nichts hören, so muss man in den Repeatereinstellungen im Register "Radio" TX Inversion umstellen, startet die Repeatersoftware neu und versucht es nochmals.

Mehr wird man hören wenn später der Internetzugang aktiviert ist.

Den Lautstärkeregler der Soundkarte stellt man so ein, dass man ein sauberes Empfangssignal bekommt.

### Einstellungen des DCSGateway

#### Öffnen Sie das Programm DCSGateway

Hier genauso unter Edit => Preferences folgendes eintragen!

| 🔄 Repeater                         |                  |        |                    |                  |               |
|------------------------------------|------------------|--------|--------------------|------------------|---------------|
| Datei Bearbeiten Ansicht Favoriten | Extras ?         |        |                    |                  | <b></b>       |
| 🌀 Zurück 👻 🕥 - 🍺 🔎 Suc             | hen 😥 Ordner 🛄 🕇 |        |                    |                  |               |
| Adresse 🛅 C:\Programme\Repeater    |                  |        |                    | × [              | > Wechseln zu |
| Ordner X Na                        | ime 🔺            | Größe  | Тур                | Geändert am      | /             |
| 🗀 Messenger 🛛 🗖                    | AnalogueRepeater | 383 KB | Anwendung          | 30.03.2012 11:33 |               |
| 🗉 🦳 microsoft frontpa 🦳 🗐 '        | CHANGES          | 34 KB  | Textdokument       | 30.03.2012 12:35 |               |
| 🗉 🦳 Microsoft Office 🛛 🗐           | COPYING          | 18 KB  | Textdokument       | 05.01.2009 10:01 |               |
| 🗉 🦳 MMSSTV                         | DCS_Hosts        | 1 KB   | Textdokument       | 30.03.2012 09:38 |               |
| 🗄 🦳 Motorola                       | DCSGateway       | 174 KB | Anwendung          | 30.03.2012 11:31 |               |
| 🗄 🦳 Movie Maker                    | be_DE.ambe       | 21 KB  | AMBE-Datei         | 12.02.2011 14:39 |               |
| 🗉 🦳 MozBackup                      | de_DE.indx       | 1 KB   | INDX-Datei         | 12.02.2011 20:26 |               |
| 🗉 🦳 Mozilla Firefox 🔋 🗐            | DExtra_Hosts     | 1 KB   | Textdokument       | 30.03.2012 09:43 |               |
| 🗉 🦳 Mozilla Sunbird 🔤              | DExtraGateway    | 171 KB | Anwendung          | 30.03.2012 11:27 |               |
| 🗉 🦲 Mozilla Thunderbir 🔜 國 🛙       | dk_DK.ambe       | 20 KB  | AMBE-Datei         | 12.02.2011 14:40 |               |
| 🗉 🦳 MSBuild                        | dk_DK.indx       | 1 KB   | INDX-Datei         | 13.02.2011 08:00 |               |
| 🗉 🦳 MSN                            | DStarRepeater    | 454 KB | Anwendung          | 30.03.2012 11:30 |               |
| 🗉 🧰 MSN Gaming Zone 📰              | DummyRepeater    | 256 KB | Anwendung          | 30.03.2012 11:22 |               |
| MSXML 4.0                          | DVAPNode         | 306 KB | Anwendung          | 30.03.2012 11:25 |               |
| 🗉 🦳 MSXML 6.0                      | DVRPTRRepeater   | 396 KB | Anwendung          | 30.03.2012 11:23 |               |
| MULTIPSK                           | en_GB.ambe       | 22 KB  | AMBE-Datei         | 12.02.2011 14:41 |               |
| 🦳 NetMeeting 🔤 🖬                   | en_GB.indx       | 1 KB   | INDX-Datei         | 13.02.2011 06:45 |               |
| 🗉 🦳 OpenOffice.org 3               | en_US.ambe       | 27 KB  | AMBE-Datei         | 12.02.2011 14:42 | Ì             |
| Outlook Express                    | en_US.indx       | 1 KB   | INDX-Datei         | 16.02.2011 09:14 |               |
| E Paxon                            | es_ES.ambe       | 22 KB  | AMBE-Datei         | 19.02.2011 11:19 |               |
| 🗉 🦳 PRINTKEY2000                   | es_ES.indx       | 1 KB   | INDX-Datei         | 19.02.2011 12:27 |               |
| Realtek AC97                       | fr_FR.ambe       | 20 KB  | AMBE-Datei         | 12.02.2011 14:42 |               |
| Realtek Sound Ma                   | fr_FR.indx       | 1 KB   | INDX-Datei         | 12.02.2011 21:02 |               |
| 🗄 🧰 Reference Assem                | GMSKRepeater     | 385 KB | Anwendung          | 30.03.2012 11:26 |               |
| 🦰 Repeater 🗔 i                     | t_IT.ambe        | 22 KB  | AMBE-Datei         | 12.02.2011 14:43 |               |
| 🗉 🦳 SatScape 🛛 🔽                   | t_IT.indx        | 1 KB   | INDX-Datei         | 13.02.2011 07:11 |               |
|                                    | node32.dll       | 140 KB | Programmbibliothek | 27.10.2011 18:51 |               |

Hier das Call und die in der Repeatersoftware eingestellte Modul 8-stellig einfügen! (Mit Leerzeichen auffüllen!) DCS GatewayPreferences Hier wird der zu verbindende Reflector Reflector Repeater eingetragen! Callsign DG6RCH B Hier wird die Gruppe eingetragen z.B. Reflector DCS001 C=Deutschland v R R=Deutschland-Süd V=Test Kanal Startup Yes v Reconnect Hier kann Eingestellt werden Fixed v ab wann sich die Software Neu am Reflector anmeldet! Language Deutsch v In der Regel wird hier auf Fixed eingestellt. OK Cancel

Hier das Call und die in der Repeatersoftware eingestellte Modul 8-stellig einfügen! (Mit Leerzeichen auffüllen!)

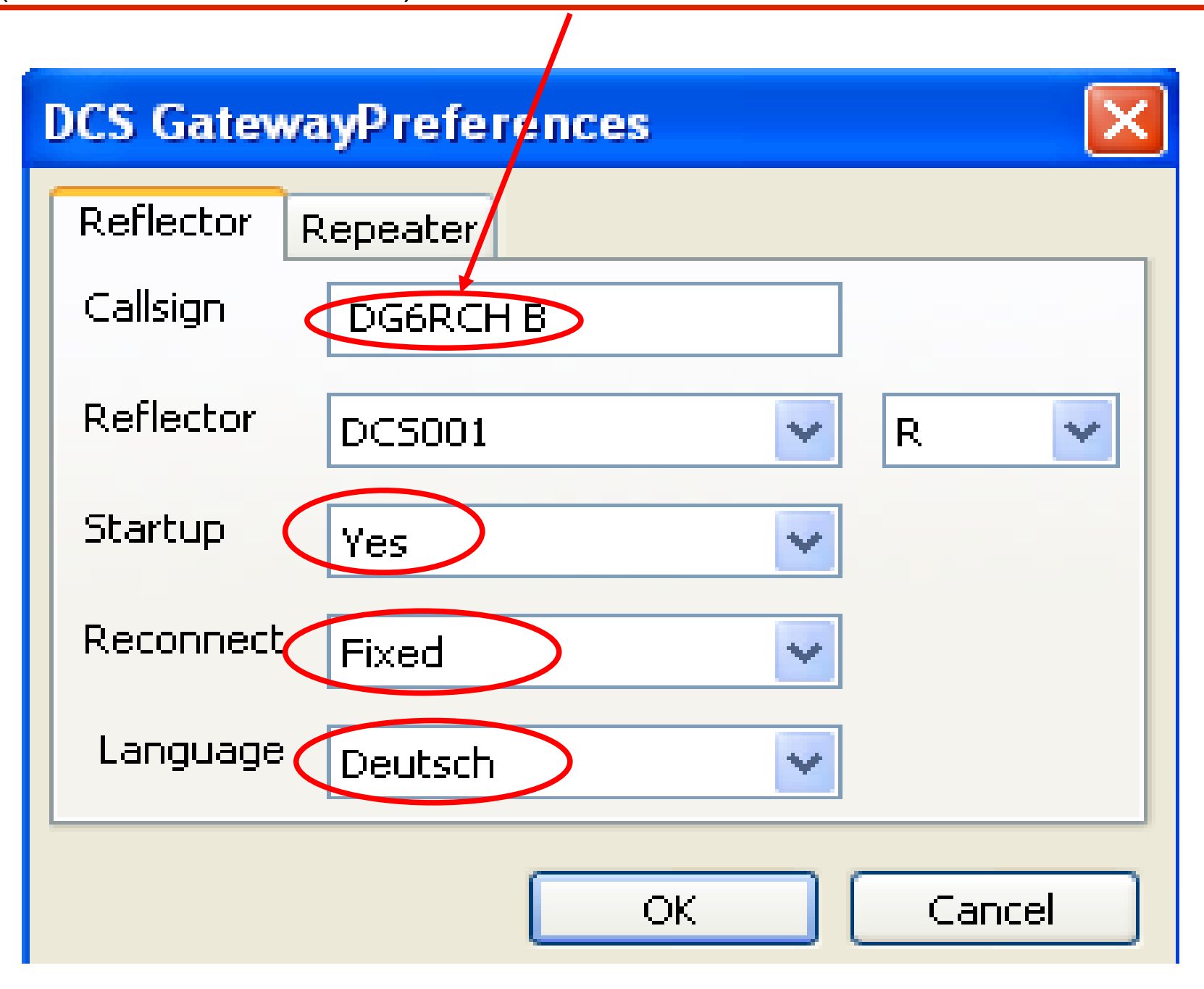

## Übersicht der Gruppen auf DCS001!

| Group                 | Modul | DTMF | URCALL   |
|-----------------------|-------|------|----------|
| World Wide            | A     | D101 | DCS001AL |
| Europe                | В     | D102 | DCS001BL |
| Deutschland           | C     | D103 | DCS001CL |
| Oesterreich           | D     | D104 | DCS001DL |
| Nederland             | E     | D105 | DCS001EL |
| Italia                | F     | D106 | DCS001FL |
| Espana                | G     | D107 | DCS001GL |
| United Kingdom        | Н     | D108 | DCS001HL |
| Portugal              |       | D109 | DCS001IL |
| Schweiz               | J     | D110 | DCS001JL |
| Greece                | K     | D111 | DCS001KL |
| Australia             | L     | D112 | DCS001LL |
| USA                   | М     | D113 | DCS001ML |
| South America         | N     | D114 | DCS001NL |
| Japan                 | 0     | D115 | DCS001OL |
| Canada                | P     | D116 | DCS001PL |
| DL-Nord               | Q     | D117 | DCS001QL |
| DL-Sued               | R     | D118 | DCS001RL |
| DL-West               | S     | D119 | DCS001SL |
| DL-Ost                | Т     | D120 | DCS001TL |
| Rundspruch            | U     | D121 | DCS001UL |
| DV Test Channel       | V     | D122 | DCS001VL |
| APCO Test Channel     | W     | D123 | DCS001WL |
| Echolink Test Channel | X     | D124 | DCS001XL |
| Entwickler Treff      | Y     | D125 | DCS001YL |
| ECHO Function         | Z     | D126 | DCS001ZL |

## Übersicht der Gruppen auf DCS002!

| Group             | Modul | DTMF | URCALL   |
|-------------------|-------|------|----------|
| World Wide        | A     | D201 | DCS002AL |
| Denmark           | В     | D202 | DCS002BL |
| Sweden            | C     | D203 | DCS002CL |
| Finland           | D     | D204 | DCS002DL |
| Norway            | E     | D205 | DCS002EL |
| Belgium           | F     | D206 | DCS002FL |
| Poland            | G     | D207 | DCS002GL |
| USA East          | Н     | D208 | DCS002HL |
| USA West          | L. L. | D209 | DCS002IL |
| South East Europe | J     | D210 | DCS002JL |
| Asia              | K     | D211 | DCS002KL |
| Russia            | L     | D212 | DCS002LL |
| D-TERM channel    | M     | D213 | DCS002ML |
| AGZ meeting       | N     | D214 | DCS002NL |
| Bayern            | 0     | D215 | DCS002OL |
| Hamburg           | P     | D216 | DCS002PL |
| Berlin            | Q     | D217 | DCS002QL |
| Gransbergtreffen  | R     | D218 | DCS002RL |
| Ham Radio Meeting | S     | D219 | DCS002SL |
| DL Distrikt U     | Т     | D220 | DCS002TL |
| Developers Place  | U     | D221 | DCS002UL |
| Test Channel 1    | V     | D222 | DCS002VL |
| Test Channel 2    |       | D223 | DCS002WL |
| Test Channel 3    | X     | D224 | DCS002XL |
| Announcements     | Y     | D225 | DCS002YL |
| ECHO Function 2   | Z     | D226 | DCS002ZL |

Die Firewall muss unter Windows freigeben werden! (Lässt sich in der Systemsteuerung unter Firewall überprüfen. Macht aber die Software bei der Installation automatisch, wenn man die Abfrage nicht mehr Blockieren zustimmt!)

| 🖗 Windows-Firewall 🛛 🔀                                                                                                    |
|----------------------------------------------------------------------------------------------------|
| Allgemein Ausnahmen Erweitert                                                                                                    |
| Eingehende Netzwerkverbindungen mit Ausnahme der unten aufgelisteten<br>Programme und Dienste werden geblockt. Durch Hinzufügen weiterer Ausnahmen<br>funktionieren die entsprechenden Programme eventuell besser, aber das<br>Sicherheitsrisiko kann sich erhöhen. |
| Programme und Dienste:                                                                                                    |
| Name                                                                                                    |
| Datei- und Druckerfreigabe                                                                                                    |
| ✓ DExtracteway ✓ icoDDBG atemany                                                                                                    |
|                                                                                                    |
| ✓ Remoteunterstützung                                                                                                    |
| UPnP-Framework                                                                                                    |
|                                                                                                    |
|                                                                                                    |
|                                                                                                    |
|                                                                                                    |
| Programm Port Bearbeiten Löschen                                                                                                    |
| Renachrichtigen, wenn Programm durch Windows-Firewall geblockt wird                                                                                                    |
| Welche Risiken bestehen beim Zulassen von Ausnahmen?                                                                                                    |
| OK Abbrechen                                                                                                    |

Alle Einstellungen werden erst beim nächsten Start der Software übernommen!

Schließen Sie alle Fenster und beginnen immer mit der Repeater Software und anschließend mit dem Gatway!

Jetzt sind Sie als Repeater unter Xreflector.net unter den jeweiligen DCSxxx zu sehen!

#### Hier eine kleine Batch-Datei zum gemeinsamen Starten

cd \ cd \Programme\Repeater start SoundCardRepeater.exe -nolog -gui start DCSGateway.exe -nolog –gui

Der Zusatz –nolog Schaltet die Logfunktion ab! Der Zusatz –gui Startet das Programm automatisch im Ansichtsmodus (View)!

Viel Spass und viel Erfolg!

DG6RCH Christian 02.04.2012